# INSTRUKCJA SKŁADANIA WNIOSKU O UMORZENIE SUBWENCJI FINANSOWEJ W RAMACH PROGRAMU TARCZA FINANSOWA Polskiego funduszu rozwoju 1.0 dla mikro, małych I Średnich Firm ("Program") w systemie goonline Biznes

## Spis treści

| 1. | Informacje wstępne                                                                       | 2    |
|----|------------------------------------------------------------------------------------------|------|
|    | 1. Zasady składania wniosków o umorzenie subwencji                                       | . 2  |
|    | 2. Kto może złożyć wniosek umorzeniowy w imieniu Klienta w systemie GOonline Biznes      | 2    |
|    | 3. Warunki składania wniosku umorzeniowego w systemie GOonline Biznes                    | 2    |
|    | 4. Możliwa do złożenia liczba wniosków umorzeniowych                                     | 3    |
| 2. | Instrukcja wypełniania wniosku w systemie GOonline Biznes                                | 3    |
|    | 1. Ogólne wytyczne dotyczące wypełniania wniosku:                                        | . 3  |
|    | 2. Kroki w procesie składania wniosku                                                    | 3    |
|    | Krok 1. Wybranie sekcji "Subwencja PFR" po zalogowaniu do GOonline Biznes                | 3    |
|    | Krok 2. Lista wniosków oraz szczegółowy wniosków                                         | . 4  |
|    | Krok 3. Wypełnienie wniosku o umorzenie – opisy poszczególnych sekcji wniosku            | 5    |
|    | Krok 4. Zatwierdzenie i podpisanie wniosku                                               | . 11 |
|    | Krok 5. Modyfikacja i zapisywanie (opcjonalnie)                                          | 12   |
|    | Krok 6. Rozpatrzenie wniosku o umorzenie                                                 | 13   |
|    | Krok 7. Postępowanie w przypadku subwencji, które nie kwalifikują się do procesu umorzeń | . 13 |
|    |                                                                                          |      |

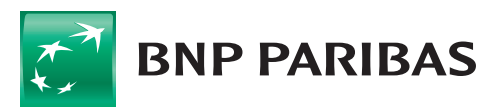

# **1. INFORMACJE WSTĘPNE**

## 1. Zasady składania wniosków o Umorzenie subwencji

Wniosek o umorzenie składany w systemie GOonline Biznes BNP Paribas Bank Polska S.A. ("Bank") przez Klienta Banku ("Beneficjenta" albo "Klienta") składany jest w ramach programu prowadzonego przez Polski Fundusz Rozwoju S.A ("PFR").

Adresatem wniosku oraz stroną umowy o subwencję finansową jest PFR.

Bank działa wyłącznie jako pełnomocnik PFR oraz świadczy na rzecz PFR dodatkowe usługi polegające m.in. na umożliwieniu złożenia przez Beneficjenta wniosku o subwencję finansową w systemie GOonline Biznes.

Informacje o programie można znaleźć na stronie Banku pod adresem: https://www.bnpparibas.pl/koronawirus-aktualnosci/tarcza-finansowa-pfr

Regulamin programu oraz wszelkie inne materiały, w tym najczęściej zadawane pytania i odpowiedzi, można znaleźć na stronie PFR pod adresem: https://pfrsa.pl/tarcza-finansowa-pfr/tarcza-finansowa-pfr-10.html#mmsp

### 2. Kto może złożyć wniosek umorzeniowy w imieniu Klienta w systemie GOonline Biznes

Zgodnie z założeniami programu Bank umożliwi złożenie wniosku przez dowolnego użytkownika umocowanego przez Beneficjenta do składania, w jego imieniu, oświadczeń woli w systemie GOonline Biznes. Są to użytkownicy:

- posiadający uprawnienie do autoryzacji przelewów;
- posiadający uprawnienia super-użytkownika.

W momencie, gdy Bank otrzyma z PFR predefiniowany wniosek o umorzenie i udostępni go w systemie GOonline Biznes, poinformujemy użytkowników posiadających w/w uprawnienia o pojawieniu się wniosku (w formie komunikatu podczas logowania do systemu).

### 3. Warunki składania wniosku umorzeniowego w systemie GOonline Biznes

Wniosek może zostać złożony przez jednego użytkownika, który spełni łącznie następujące warunki:

- posiada dostęp do bankowości elektronicznej GOonline Biznes;
- jest uprawniony do składania oświadczeń woli w imieniu Beneficjenta w systemie GOonline Biznes (zgodnie z punktem 2);
- ma możliwość podpisania wniosku przy wykorzystaniu bankowych narzędzi autoryzacyjnych
   akceptowane są wszystkie metody autoryzacje udostępnione przez Bank;
- poda na wniosku dane identyfikacyjne użytkownika, zgodne z danymi posiadami w systemach Banku (np. dla obywatela polskiego Bank dokonuje weryfikacji zgodności numeru PESEL).

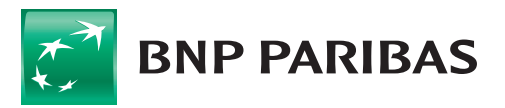

## 4. Możliwa do złożenia liczba wniosków umorzeniowych

Zgodnie z założeniami programu, Beneficjent może skutecznie złożyć jedynie jeden wniosek. Nie ma możliwości składania wniosków odwoławczych!

# 2. INSTRUKCJA WYPEŁNIANIA WNIOSKU W SYSTEMIE GOonline Biznes

### 1. Ogólne wytyczne dotyczące wypełniania wniosku

- 1) **Znaki zapytania** pod znakami zapytania znajdują się podpowiedzi dla Klienta do danego pola (manual nie zawiera podpowiedzi opisanych w polach pod znakiem zapytania).
- 2) **Walidacja pół do wypełnienia** w przypadku, gdy wypełnienie pola jest obowiązkowe, system podpowie, że dane pole należy uzupełnić.

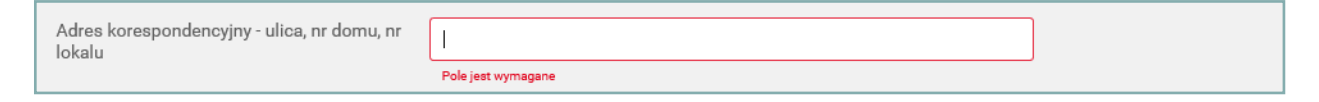

- jeśli wszystkie wymagane pola nie zostaną wypełnione, naciśnięcie przycisku "Zatwierdź" nie spowoduje akceptacji wniosku, a system wyświetli odpowiedni komunikat.
- 3) **Wszystkie zielone, podkreślone, duże kwoty** można modyfikować. Zawsze należy wpisywać wartość bezwzględną.

## 2. Kroki w procesie składania wniosku

#### Krok 1. Wybranie sekcji "Subwencja PFR" po zalogowaniu do GOonline Biznes.

W module "Inne" należy przejść do zakładki "Subwencja PFR".

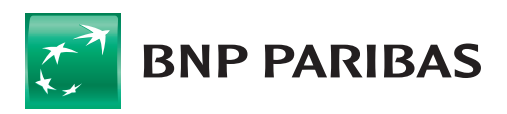

|                                                                      |                                          | Aktualnoisi Kontakt | Ustawienia | Kursy walut | Bespieczeństwo systemu | Pytania i odpowiedai | English |
|----------------------------------------------------------------------|------------------------------------------|---------------------|------------|-------------|------------------------|----------------------|---------|
| BNP PARIBAS                                                          | Bank zmieniającego się św                | riata               |            |             |                        | 7                    |         |
| Rachunki Karty Lokaty Przelewy Si                                    | zablony i kontrahenci 🛛 Administracja i  | narzędzia Inne      |            | 9           |                        |                      |         |
| PawelKazimierz Jasz © Wyłogwj<br>68 (                                | Przegląd korespondencji Brak wiadomości. |                     |            |             |                        |                      |         |
| Nieudane logowanie 08.01.2021 08:50:43<br>Czas do końca sesji 54:50s | Nazwa firmy                              | WH                  |            |             | ~                      |                      |         |
| ▼ Inne                                                               |                                          |                     |            |             |                        |                      |         |
| <ul> <li>Korespondencja</li> </ul>                                   |                                          |                     |            |             |                        |                      | _       |
| Przegląd korespondencji                                              |                                          |                     |            |             |                        | Nowa wia             | domość  |
| Nowa wiadomość                                                       |                                          |                     |            |             |                        |                      |         |
| Historia korzystania z systemu                                       |                                          |                     |            |             |                        |                      |         |
| Subwencja PFR                                                        |                                          |                     |            |             |                        |                      |         |
| Kody SMS                                                             |                                          |                     |            |             |                        |                      |         |
| Profil Użytkownika                                                   |                                          |                     |            |             |                        |                      |         |

Po wyborze przycisku pojawi się chwilowo strona oczekiwania na moduł wnioskowy.

#### Krok 2. Lista wniosków oraz szczegóły wniosków.

1. Predefiniowany wniosek o umorzenie w wersji do podglądu.

Zgodnie z założeniami programu, na ok. 10 dni przed rocznicą udzielenia subwencji (najpóźniej 1 dzień przed), PFR przekaże do Banku, a Bank udostępni Klientowi (jedynie do podglądu), wniosek predefiniowany przez PFR.

Wniosek będzie posiadał status "**Nowy Wniosek**" i po wejściu w jego szczegóły (kliknięcie na sekcję z danymi wniosku) będzie można zapoznać się z predefinicją PFR. Nie będzie możliwości wykonywania jakichkolwiek innych akcji na wniosku.

| BNP PARIBAS POWRÓT DO GOONLINE BIZNES                                                        |                                |                     |                                                 | ₽                                                    | Test Micro 2<br>Paweł Jaszewski             | <ul> <li>O końca sesji: 14:57</li> </ul> | Ċ    |
|----------------------------------------------------------------------------------------------|--------------------------------|---------------------|-------------------------------------------------|------------------------------------------------------|---------------------------------------------|------------------------------------------|------|
| Wnioski i umowy Produkty                                                                     |                                |                     |                                                 |                                                      |                                             |                                          |      |
| Wnioski i umowy<br>Wnoski (2) W trakce akceptegi Do poprawy<br>Note 0 0                      | Zaskceptovany Andovany<br>1 0  | Wersja robocza<br>O | Przekazany do doradcy do<br>wyjaśniemia<br>O    | Poprawiony<br>0                                      | Nowy wniosek<br>1                           | Whiosek do podpisu<br>O                  |      |
| Q. Szukaj           Ta dynazny           Wazystkie           Ozra *           Intere entrade | nos<br>0221-03-20-2021-04-19 • | ↓                   | Nowy wniosek b<br>do sekcji: S<br>podglądu będz | ędzie widoczny<br>Subwencja PFR.<br>zie miał status: | zaraz po v<br>Udostępni<br>" <b>Nowy wn</b> | vejściu<br>pny do<br>iosek"              | SEK  |
| Umorzenie - Subwencja PFR                                                                    | 160000030001                   |                     |                                                 |                                                      |                                             | Nowy wni                                 | osek |

W tym czasie Klient będzie miał możliwość, jeszcze przed edycją i zapisaniem wniosku, wyjaśnić ewentualne niezgodności danych urzędowych z instytucjami publicznymi, takimi jak: KAS, ZUS, dane w KRS lub CEIDG, itp.

2. Wniosek możliwy do edycji i wysłania.

W rocznicę otrzymania subwencji wniosek zmieni swój status na "**Wniosek do podpisu**" i będzie możliwy do edycji i wysłania do PFR.

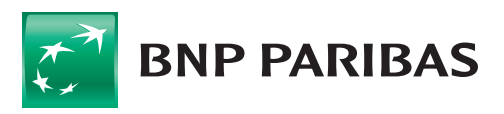

**Uwaga:** termin na wypełnienie i złożenie wniosku jest ograniczony i wynosi **10 dni roboczych**. W celu wypełnienia wniosku należy wejść w jego szczegóły (kliknąć na sekcję z danymi wniosku). **Należy uważnie wypełniać wniosek, gdyż po jego podpisaniu przez Klienta, nie będzie możliwości ponownego podstawienia wniosku!** 

| BNP PARIBAS POWRÓT DO GOONLINE BIZNES                                                                                                    |                                        |                                                                                                    | Paweł Jaszewski                                                                                                    | ▼ ↓ ↔ Do końca sesji: 14:58 ↓ ↔         |
|----------------------------------------------------------------------------------------------------|----------------------------------------|----------------------------------------------------------------------------------------------------|----------------------------------------------------------------------------------------------------|-----------------------------------------|
| Wnioski i umowy Produkty                                                                                                    |                                        |                                                                                                    |                                                                                                    |                                         |
| Wnioski i umowy       Ymosti (2)     W trakce skogsted)       Do popravy       Dod       Q     Exclusion       Trak desized     Brace       Wazystkie     Dod | Załkostowany<br>1 0<br>0320-2021-04-19 | Weigh robozza         Ptewazawy do dovidey do vyjderenia           0         vyjderenia           0         u           0         u     < | Postawiony<br>0 0 0<br>wencji status wniosku<br>podpisu. Wtedy Klient<br>we wniosku w polach,<br>dą możliwe do edycji. | Whiteek do podpisu<br>1<br>NOWY WHIDEEK |
| 2021-04-16<br>Umorzenie - Subwencja PFR                                                                                                    | 1600000300052 *                        |                                                                                                    |                                                                                                    | Whiosek do podpisu                      |

#### Krok 3. Wypełnienie wniosku o umorzenie - opisy poszczególnych sekcji wniosku.

Sekcja: Dane Umowy Subwencji Finansowej

| Dane Umowy Subwencji Finansowej                                                                    | •                        | Ta sekcja jest stała i zawiera dane z pierwotnej umowy subwencji. W przypadku, gdy Klient posiadał kolejne umowy |
|----------------------------------------------------------------------------------------------------|--------------------------|----------------------------------------------------------------------------------------------------|
| Numer Umowy Subwencji Finansowej                                                                   | 160000300300             | umowa subwencji (z końcówkami SP dla segmentacji MŚP*<br>oraz MP – dla segmentacji Mikrofirma*).                 |
| Data zawarcia Umowy Subwencji Finansowej                                                           | 27.07.2020               | *segmentacja wg PFR                                                                                              |
| Suma kwot przyznanych w ramach<br>wszystkich decyzji PFR dotyczących Umowy<br>Subwencji Finansowej | 140 80                   | 94,00 PLN -                                                                                                    |
| Saldo Subwencji Finansowej                                                                         | 140 80                   | 4,00 PLN - @                                                                                                    |
| Oświadczenie o rozliczeniu Subwencji<br>Finansowej może zostać złożone nie<br>wcześniej niż        | 30.03.2021               | x v v v v v v v v v v v v v v v v v v v                                                                          |
| Oświadczenie o rozliczeniu Subwencji<br>Finansowej może zostać złożone nie później niż             | 30.04.2021               | +10 dni od daty                                                                                                  |
| Status przedsiębiorstwa                                                                            | Segment prz              | zedsiębiorstwa o subwencie                                                                                       |
| Mikroprzedsiębiorca                                                                                | jest określor<br>do proj | y przy wejściu<br>gramu, zgodny                                                                                  |
| Mały lub Średni Przedsiębiorca                                                                     | z seg                    | mentacją PFR.                                                                                                    |

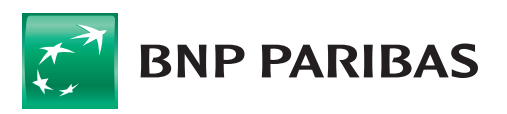

#### Sekcja: Dane firmy

| Dane firmy                                           | W tej sekcji system podpowiada<br>jaki format danych należy uw<br>te | , które dane są do e<br>zględnić, np. w przy<br>elefonu jest to: +48 | edycji ora<br>ypadku n<br>i ciąg cyf |
|------------------------------------------------------|----------------------------------------------------------------------|----------------------------------------------------------------------|--------------------------------------|
| Nazwa firmy                                          | TOJ HAND Przeds.Handlowo Usługowe Spółka Jawna                       | ×                                                                    | 0                                    |
| Numer NIP                                            | 7130003414                                                           | ×                                                                    | 0                                    |
| lumer REGON                                          | 004200530                                                            | ×                                                                    | 0                                    |
| lumer KRS (jeśli dotyczy)                            | 0000011111                                                           | ×                                                                    | 0                                    |
| dres korespondencyjny - ulica, nr domu, nr<br>okalu  | Pole 20                                                              | ×                                                                    |                                      |
| dres korespondencyjny - kod pocztowy,<br>niejscowość | 02-654 Warszawa                                                      | ×                                                                    |                                      |
| dres korespondencyjny - informacje<br>odatkowe       |                                                                      |                                                                      |                                      |
| dres email                                           | pole@pole.pl                                                         | ×                                                                    | 0                                    |
| elefon kontaktowy                                    | +4890                                                                | ×                                                                    | 0                                    |

#### Sekcja: Dane osoby uprawnionej do reprezentacji Beneficjenta

| Dane osoby uprawnionej do reprezer                                                                                                    | ntacji Beneficjenta                                                                                                  |         |                                                                |
|----------------------------------------------------------------------------------------------------|----------------------------------------------------------------------------------------------------|---------|----------------------------------------------------------------|
| Osoba działająca w imieniu Beneficjenta oświa<br>w tym do złożenia Oświadczenia o Rozliczeniu<br>innych czynności związanych z wykonaniem U               | adcza, że jest uprawniona do reprezentacji Beneficjenta,<br>Subwencji Finansowej, oraz dokonywania wszelkich<br>mowy | Wybierz | 0                                                              |
| Dane osoby uprawnionej do reprezentacji Bene                                                                                                    | ficjenta 😧                                                                                                    |         | Do wyboru: pełnomocnictwo                                      |
| Typ numeru identyfikacyjnego Pełnomocnika<br>działającego w imieniu Beneficjenta lub<br>osoby umocowanej do samodzielnej<br>reprezentacji Beneficjenta    | Wybierz                                                                                                    | lut     | o samodzielne umocowanie.                                      |
| Numer identyfikujący tożsamość<br>Pełnomocnika działającego w imieniu<br>Beneficjenta, lub osoby umocowanej do<br>samodzielnej reprezentacji Beneficjenta |                                                                                                    |         | Dane identyfikatorów                                           |
| Imię Pełnomocnika działającego w imieniu<br>Beneficjenta lub osoby umocowanej do<br>samodzielnej reprezentacji Beneficjenta                               |                                                                                                    |         | są walidowane, min.<br>pesel, NIP.<br><b>Dane te musza być</b> |
| Nazwisko Pełnomocnika działającego w<br>imieniu Beneficjenta lub osoby umocowanej<br>do samodzielnej reprezentacji Beneficjenta                           |                                                                                                    |         | zgodne z danymi<br>osoby podpisującej<br>w GOonline Biznes!    |

**Uwaga:** Klient nie ma obowiązku dostarczenia do Banku lub załączania do wniosku dokumentów potwierdzających umocowanie osoby, która podpisze wniosek, ale organy administracji państwowej podczas kontroli mogą zażądać takiego potwierdzenia. **Na dzień złożenia wniosku PFR bazuje jedynie na oświadczeniu Klienta we wniosku**.

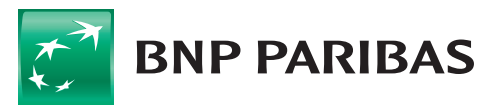

#### Sekcja: Oświadczenia obligatoryjne i opcjonalne (1)

| Oświadczenia                                                                                                    | <                                                                                                    | System podpowia                                                                                                    | ada, które oświado                                                                                                    | czenia są obliga<br>co oznacza o                                                                                                    | toryjne, a które<br>dpowiedź TAK, s                                                                                         | e opcjonalne, podpo<br>a co oznacza odpov                                                                                                  | owiadając<br>wiedź NIE                                  |
|----------------------------------------------------------------------------------------------------|----------------------------------------------------------------------------------------------------|----------------------------------------------------------------------------------------------------|----------------------------------------------------------------------------------------------------|----------------------------------------------------------------------------------------------------|----------------------------------------------------------------------------------------------------|----------------------------------------------------------------------------------------------------|---------------------------------------------------------|
| Osoba działająca w im<br>a przedstawianie fałs                                                                                                    | ileniu Beneficjenta potwierdza, że ws<br>zywych informacji oraz złożenie fałsz                                                                                                    | zystkie przedstawione info<br>zywych oświadczeń.                                                                                                    | ormacje oraz złożone ośv                                                                                                    | viadczenia są zgodne                                                                                                    | z prawdą i jest świa                                                                                                    | adoma odpowiedzialności                                                                                                    | karnej                                                  |
| AK oznacza złożone o                                                                                                    | oświadczenie w przedstawionej treśc                                                                                                    | i w <mark>całości, NIE oznacza nie</mark>                                                                                                    | ezłożenie takiego oświad                                                                                                    | czenia w całości                                                                                                    |                                                                                                    |                                                                                                    |                                                         |
|                                                                                                    | NIE                                                                                                    |                                                                                                    | TAK Ta opcja jes                                                                                                    | at wymagana                                                                                                    |                                                                                                    |                                                                                                    |                                                         |
| eneficjent oświadcza                                                                                                    | , że Subwencja Finansowa została wy                                                                                                    | /datkowana wyłącznie na cł                                                                                                    | ele wskazane w paragrafi                                                                                                    | ie 7 ust. 1 lit. b) i c) U                                                                                                    | nowy Subwencji Fina                                                                                                    | ansowej.                                                                                                    |                                                         |
| AK oznacza złożone o                                                                                                    | oświadczenie w przedstawionej treści                                                                                                    | i w całości, NIE oznacza nie                                                                                                    | ezłożenie takiego oświad                                                                                                    | czenia w całości                                                                                                    |                                                                                                    |                                                                                                    |                                                         |
|                                                                                                    | NIE                                                                                                    |                                                                                                    | TAK Ta opcja jes                                                                                                    | st wymagana                                                                                                    |                                                                                                    |                                                                                                    |                                                         |
| (international)                                                                                                    |                                                                                                    |                                                                                                    |                                                                                                    |                                                                                                    |                                                                                                    |                                                                                                    |                                                         |
| TAK oznacza złożone o                                                                                                    | oświadczenie w przedstawionej treści                                                                                                    | i w całości, NIE oznacza nie                                                                                                    | ezłożenie takiego oświad                                                                                                    | czenia w całości                                                                                                    | _                                                                                                    |                                                                                                    |                                                         |
| AK oznacza złożone o                                                                                                    | oświadczenie w przedstawionej treści                                                                                                    | i w całości, NIE oznacza nie                                                                                                    | ezłożenie takiego oświad<br>TAK                                                                                                    | czenia w całości                                                                                                    |                                                                                                    |                                                                                                    |                                                         |
| TAK oznacza złożone (<br>Beneficjent oświadcza<br>ub danych dotyczącyc<br>TAK oznacza złożone (                                                                                                    | oświadczenie w przedstawionej treśc<br>NIE<br>, że w celu wyliczenia wartości Subw<br>h zatrudnienia innych podmiotów, z u<br>oświadczenie w przedstawionej treści                                                                                                    | i w całości, NIE oznacza nie<br>vencji Finansowej podlegaj<br>wagi na to, że Beneficjent d<br>i w całości, NIE oznacza nie                                                                                                    | złożenie takiego oświad<br>TAK<br>ącej zwrotowi we właści<br>Iziała w strukturze wieloc<br>szłożenie takiego oświad                                                                                                    | czenia w całości<br>wej wysokości zacho<br>działowej (posiada o<br>czenia w całości                                                                                        | udzi konieczność uw<br>ddziały, które działaja                                                                              | zględnienia danych finans<br>ą pod odrębnymi NIP).                                                                                         | owych                                                   |
| AK oznacza złożone (<br>Beneficjent oświadcza<br>Jub danych dotyczącyc<br>AK oznacza złożone (                                                                                                    | oświadczenie w przedstawionej treśc<br>NIE<br>I, że w celu wyliczenia wartości Subw<br>I:h zatrudnienia innych podmiotów, z u<br>pświadczenie w przedstawionej treści<br>NIE                                                                                                    | i w całości, NIE oznacza nie<br>vencji Finansowej podlegaj<br>wagi na to, że Beneficjent d<br>i w całości, NIE oznacza nie                                                                                                    | złożenie takiego oświad<br>TAK<br>ącej zwrotowi we właści<br>Iziała w strukturze wieloc<br>szłożenie takiego oświad<br>TAK                                                                                                    | czenia w całości<br>wej wysokości zacho<br>działowej (posiada o<br>czenia w całości                                                                                        | dzi konieczność uw<br>ddziały, które działaja                                                                               | zględnienia danych finans<br>ą pod odrębnymi NIP).                                                                                         | owych                                                   |
| AK oznacza złożone (<br>eneficjent oświadcza<br>ub danych dotyczącyc<br>AK oznacza złożone (<br>mety dotyczące podmiotów powii                                                                        | oświadczenie w przedstawionej treśc<br>NIE<br>1, że w celu wyliczenia wartości Subw<br>1+ zatrudnienia innych podmiotów, z u<br>oświadczenie w przedstawionej treści<br>NIE<br>zanych z Beneficientem, wykazywanych w związku z wci                                                    | i w całości, NIE oznacza nie<br>vencji Finansowej podlegaj<br>wagi na to, że Beneficjent d<br>i w całości, NIE oznacza nie<br>usłniejszym oświadczeniem o konieczności                                                                                    | zzłożenie takiego oświad<br>TAK<br>ącej zwrotowi we właści<br>źziała w strukturze wieloc<br>szłożenie takiego oświad<br>TAK<br>u względnena danych dodatkowych                                                                              | czenia w całości<br>wej wysokości zacho<br>odziałowej (posiada o<br>czenia w całości                                                                                       | dzi konieczność uw<br>ddziały, które działaja                                                                               | zględnienia danych finans<br>ą pod odrębnymi NIP).                                                                                         | owych                                                   |
| AK oznacza złożone (<br>Beneficjent oświadcza<br>ub danych dotyczącyc<br>AK oznacza złożone o<br>mery dotyczące podmiotów powla<br>dmiotów.                                                           | oświadczenie w przedstawionej treśc<br>NIE<br>1, że w celu wyliczenia wartości Subw<br>ch zatrudnienia innych podmiotów, z u<br>oświadczenie w przedstawionej treści<br>NIE<br>Izanych z Beneficjentem, wykazywanych w związku z wcz                                                   | i w całości, NIE oznacza nie<br>vencji Finansowej podlegaj<br>wagi na to, że Beneficjent d<br>i w całości, NIE oznacza nie<br>reśniejszym oświadczeniem o konieczności                                                                                    | zzłożenie takiego oświad<br>TAK<br>gcej zwrotowi we właści<br>lziała w strukturze wieloc<br>szłożenie takiego oświad<br>TAK<br>i uwzględnenia danych dodatkowych                                                                            | czenia w całości<br>wej wysokości zach<br>odziałowej (posiada o<br>czenia w całości                                                                                        | dzi konieczność uw<br>ddziały, które działaj;                                                                               | zględnienia danych finans<br>ą pod odrębnymi NIP).                                                                                         | owych                                                   |
| TAK oznacza złożone (<br>Beneficjent oświadcza<br>ub danych dotyczącyc<br>TAK oznacza złożone o<br>mew dotyczące podmiotów powi<br>umew HIP 1<br>umer REGON 1                                         | oświadczenie w przedstawionej treśc<br>NIE<br>w ze w celu wyliczenia wartości Subw<br>ch zatrudnienia innych podmiotów, z u<br>pświadczenie w przedstawionej treści<br>NIE<br>szanych z Benefigentem, wykazywanych w związku z wcz                                                     | i w całości, NIE oznacza nie<br>vencji Finansowej podlegaj<br>wagi na to, że Beneficjent d<br>i w całości, NIE oznacza nie<br>senejszym oświadczeniem o konieczności                                                                                      | zzłożenie takiego oświad<br>TAK<br>ącej zwrotowi we właści<br>iziała w strukturze wieloc<br>szłożenie takiego oświad<br>TAK<br>i uwzględnenia danych dodatiowych<br>i firma u legrka prze                                                   | czenia w całości<br>wej wysokości zacho<br>odziałowej (posiada o<br>czenia w całości<br>kształceniu al b                                                                   | dzi konieczność uw<br>ddziały, które działaj;                                                                               | zględnienia danych finans<br>ą pod odrębnymi NIP).<br>ionstwerm wieloodd                                                                   | owych                                                   |
| TAK oznacza złożone i<br>Beneficjent oświadcza<br>lub danych dotyczącyc<br>TAK oznacza złożone o<br>umery dotyczące podmiotów powi<br>odmiotów.<br>umer NIP 1<br>umer REGON 1<br>odaj kolejny podmiot | oświadczenie w przedstawionej treśc<br>NIE<br>w ze w celu wyliczenia wartości Subw<br>th zatrudnienia innych podmiotów, z u<br>oświadczenie w przedstawionej treści<br>NIE<br>zanych z Beneficientem, wykazywanych w związku z wcz<br>NIE                                              | i w całości, NIE oznacza nie<br>vencji Finansowej podlegaj<br>wagi na to, że Beneficjent d<br>i w całości, NIE oznacza nie<br>ześniejszym oświadczeniem o konieczności<br>o Jeśli                                                                         | zzłożenie takiego oświad<br>TAK<br>ącej zwrotowi we właści<br>iziała w strukturze wieloc<br>szłożenie takiego oświad<br>TAK<br>u względnienia danych dodatkowych<br>i firma uległa prze<br>zaznacza TAK. Poj                                | czenia w całości<br>wej wysokości zacho<br>działowej (posiada o<br>czenia w całości<br>kształceniu alb<br>jawią się dodatł                                                 | dzi konieczność uw<br>ddziały, które działaju<br>o jest przedsięb<br>ktowe pola, w któ<br>rozwa dku pestr                   | zględnienia danych finans<br>ą pod odrębnymi NIP).<br>iorstwem wieloodd<br>órych należy podać                                              | owych<br>ziałowyn<br>dane fin<br>Je i Paros             |
| TAK oznacza złożone i<br>Beneficjent oświadcza<br>ub danych dotyczącyc<br>TAK oznacza złożone o<br>umery dotyczące podmiotów powie<br>dmiotów.<br>umer NIP 1<br>umer REGON 1<br>dola kolejny podmiot  | oświadczenie w przedstawionej treśc<br>NIE<br>I, że w celu wyliczenia wartości Subw<br>ih zatrudnienia innych podmiotów, z u<br>oświadczenie w przedstawionej treści<br>NIE<br>zanych z Beneficientem, wykazywanych w związku z wcz<br>NIE<br>NIE<br>NIE<br>NIE                        | i w całości, NIE oznacza nie<br>vencji Finansowej podlegaj<br>wagi na to, że Beneficjent d<br>i w całości, NIE oznacza nie<br>ześniejszym oświadczeniem o konieczności<br>o Jeśli                                                                         | zzłożenie takiego oświad<br>TAK<br>ącej zwrotowi we właści<br>Iziała w strukturze wieloc<br>szłożenie takiego oświad<br>TAK<br>I względnenia danych dodatkowych<br>i firma uległa prze<br>zaznacza TAK. Poj<br>pow                          | czenia w całości<br>wej wysokości zacho<br>działowej (posiada o<br>czenia w całości<br>kształceniu albi<br>jawią się dodatł<br>jiąwią się dodatł                           | dzi konieczność uw<br>ddziały, które działaja<br>o jest przedsięb<br>kowe pola, w któ<br>przypadku restr                    | zględnienia danych finans<br>ą pod odrębnymi NIP).<br>iorstwem wieloodd<br>órych należy podać<br>ukturyzacji nowy N                        | owych<br>ziałowyr<br>dane fir<br>IP i Rego              |
| TAK oznacza złożone i<br>Beneficjent oświadcza<br>ub danych dotyczącyc<br>FAK oznacza złożone o<br>umery dotyczące podmiotów powi<br>idmiotów.<br>umer NIP 1<br>umer REGON 1<br>odaj kolejny podmiot  | oświadczenie w przedstawionej treśc<br>NIE<br>1, że w celu wyliczenia wartości Subw<br>2:h zatrudnienia innych podmiotów, z u<br>oświadczenie w przedstawionej treści<br>NIE<br>zanych z Beneficjentem, wykazywanych w związku z wcz<br>NIE<br>tem tem tem tem tem tem tem tem tem tem | i w całości, NIE oznacza nie<br>vencji Finansowej podlegaj<br>wagi na to, że Beneficjent d<br>i w całości, NIE oznacza nie<br>eknejszym oświadczeniem o konieczności<br>o go<br>go<br>go<br>go<br>go<br>go<br>go<br>go<br>go<br>go<br>go<br>go<br>go<br>g | ezłożenie takiego oświad<br>TAK<br>accej zwrotowi we właści<br>iziała w strukturze wieloc<br>ezłożenie takiego oświad<br>TAK<br>i uwzględnenia danych dodatkowych<br>i firma uległa prze<br>zaznacza TAK. Poj<br>pow<br>celu dodania kolejr | czenia w całości<br>wej wysokości zach<br>odziałowej (posiada o<br>czenia w całości<br>kształceniu alb<br>jawią się dodatł<br><i>r</i> iązanych, a w p<br>nej firmy należy | dzi konieczność uw<br>ddziały, które działaju<br>o jest przedsięb<br>cowe pola, w któ<br>przypadku restr<br>kliknąć TAK w j | zględnienia danych finans<br>ą pod odrębnymi NIP).<br>iorstwem wieloodd<br>órych należy podać<br>ukturyzacji nowy N<br>polu "Dodaj kolejny | owych<br>ziałowyn<br>dane firi<br>IP i Regol<br>podmiot |

### Sekcja: Oświadczenia obligatoryjne i opcjonalne (2)

| TAK oznacza złożone oświadcze                                                 | enie w przedstawionej treści w całości, NIŁ                                         | E oznacza niezłożenie takiego oświadczenia w całości<br>TAK Ta opcja jest wymagana                      | _                                                                                                    |
|-------------------------------------------------------------------------------|-------------------------------------------------------------------------------------|----------------------------------------------------------------------------------------------------|----------------------------------------------------------------------------------------------------|
| Oświadczen                                                                    | <b>ie opcjonalne</b> , którego PFR mo:                                              | że oczekiwać od danego Beneficjenta. Dot<br>nie spełnił obowiązku do                                    | yczy sytuacji, gdy PFR uznaje, że Beneficjent<br>pstarczenia dokumentów umocowujących.                     |
| Dodatkowo Kl                                                                  | ient będzie musiał przedłożyć t                                                     | te dokumenty w Banku, a Bank ma obowia                                                                  | zek je zweryfikować i zaraportować do PFR.                                                                 |
| Beneficjent oświadcza, że dope<br>maksymalnie 9 miesięcy od di<br>Finansowej. | łnił obowiązku przeniesienia rezydencji p<br>nia udzielenia Subwencji Finansowej, w | podatkowej głównego beneficjenta rzeczywistego na o<br>związku ze złożonym oświadczeniem Beneficjenta o | bszar Europejskiego Obszaru Gospodarczego w terminie<br>którym mowa w paragrafie 1 ust. 11 Umowy Subwencji |
| TAK oznacza złożone oświadcz                                                  | enie w przedstawionej treści w całości, N                                           | IE oznacza niezłożenie takiego oświadczenia w całości                                                   |                                                                                                    |
| <u>ا</u>                                                                      | Oświadczenie o                                                                      | opcjonalne, którego PFR może oczekiwać                                                                  | d<br>od danego Beneficjenta. Pojawia się jedynie                                                           |

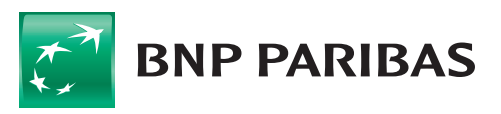

### **Sekcja:** Dane do wyliczenia kwoty umorzenia MŚP – cz. I /utrzymanie przedsiębiorstwa/

| Dane do wyliczenia kwoty umorzenia                                                                                                    |                                                                                                    |
|----------------------------------------------------------------------------------------------------|----------------------------------------------------------------------------------------------------|
| Beneficjent oświadcza, że:                                                                                                    | Oświadczenia obligatoryjne, które potwierdza spełnienie głównego<br>warunku umorzenia – 25% kwoty umorzenia.                                                                                                    |
| (i) na dzień złożenia Oświadczenia prowadzi działalność gospodarczą, tj. działalność<br>Gospodarczej albo rejestru przedsiębiorców Krajowego Rejestru Sądowego<br>(ii) na dzień złożenia Oświadczenia nie otworzył likwidacji na podstawie Kodeksu Spółek Ha<br>(iii) na dzień złożenia Oświadczenia nie zostało w stosunku do niego otwarte postępowa<br>Beneficjenta nie istnieją przesłanki do złożenia wniosku w przedmiocie ogłoszenia jego upa<br>(iv) na dzień złożenia Oświadczenia nie zostało otwarte postępowanie restrukturyzacyjne<br>istnieją przesłanki do złożenia wniosku w przedmiocie otwarcia postępowania restukturyzacy<br>(v) prowadził działalność gospodarczą nieprzerwanie w okresie od dnia przyznania Subwenie | nie została zawieszona ani wykreślona z Centralnej Ewidencji i Informacji o Działalności<br>ndlowych<br>nie upadłościowe na podstawie ustawy Prawo Upadłościowe oraz według najlepszej wiedzy<br>dłości<br>e na podstawie Prawa Restrukturyzacyjnego oraz według najlepszej wiedzy Beneficjenta nie<br>cyjnego Beneficjenta<br>cji Finansowej, do dnia złożenia Oświadczenia |
| TAK oznacza złożone oświadczenie w przedstawionej treści w całości, NIE oznacza niezłoże                                                                                                    | enie takiego oświadczenia w całości                                                                                                    |
| • NIE                                                                                                    | TAK Ta opcja jest wymagana                                                                                                    |

### **Sekcja:** Dane do wyliczenia kwoty umorzenia MŚP – cz. II /zatrudnienie MŚP/

| Beneficjent oświadcza, że liczba<br>zatrudnianych Pracowników na dzień 30<br>czerwca 2019 r. wyniosła                               | 69 ×    | 0 | Średnią stanu zatrudnienia w 2019 r. oblicza się jako średnią<br>z liczby pracowników na 31 grudnia 2019 r. oraz 30 czerwca<br>2019 r., z wyłączeniem właściciela. Dane dotyczące osób               |
|----------------------------------------------------------------------------------------------------|---------|---|----------------------------------------------------------------------------------------------------|
| Beneficjent oświadcza, że liczba<br>zatrudnianych Pracowników na dzień 31<br>zwiejs 2010 z worziech                                 | 222 ×   | 0 | zatrudnionych mogą być podawane do dwóch miejsc po przecinku.                                                                                                    |
| grudnia 2019 r. wyniosta                                                                                                    |         | _ | Tę daną Klient musi podać samodzielnie. Dane dotyczące osób                                                                                                    |
| Beneficjent oswiadcza, ze srednia liczba<br>Pracowników przez okres pełnych 12                                                      | 105 ×   | 0 | zatrudnionych mogą być podawane do dwóch miejsc po przecinku.                                                                                                    |
| miesięcy kalendarzowych od końca miesiąca<br>kalendarzowego poprzedzającego datę<br>zawarcia Umowy Subwencji Finansowej<br>wyniosła |         |   |                                                                                                    |
| Skala redukcji zatrudnienia                                                                                                    | 27.84 % | 0 | Skala redukcji zatrudnienia musi być mniejsza niż 50%. Jeśli jest<br>większa, to z tego warunku jest 0% umorzenia. Jest obliczana na<br>podstawie wzoru z pierwotnej umowy subwencji dla Tarczy 1.0. |
|                                                                                                    |         |   | W zależności od % redukcji stanu zatrudnienia, Klient MŚP może<br>uzyskać <b>do 25% kwoty umorzenia</b>                                                                                              |

Sekcja: Dane do wyliczenia kwoty umorzenia MŚP – cz. II /zatrudnienie Mikro firmy/

| Beneficjent oświadcza, że liczba<br>zatrudnianych Pracowników na dzień końca<br>miesiąca poprzedzającego datę zawarcia<br>Umowy Subwencii Finansowei wyniosła                                             | 8      | × | 0 |                                                                                                    |
|----------------------------------------------------------------------------------------------------|--------|---|---|----------------------------------------------------------------------------------------------------|
| Beneficjent oświadcza, że średnia liczba<br>Pracowników przez okres pełnych 12<br>miesięcy kalendarzowych od końca miesiąca<br>kalendarzowego poprzedzającego datę<br>zawarcia Umowy Subwencji Finansowej | 7      | × | 0 | Skala redukcji zatrudnienia musi być mniejsza niż 50%.<br>Jeśli jest większa, to z tego warunku jest 0% umorzenia.<br>Jest obliczana na podstawie wzoru z pierwotnej umowy<br>subwencji dla Tarczy 1.0. |
| wyniosła<br>Skala redukcji zatrudnienia                                                                                                    | 12.5 % | 0 |   | W zależności od % redukcji stanu zatrudnienia, Klient Mikro<br>firmy może uzyskać <b>do 50% kwoty umorzenia.</b>                                                                                        |

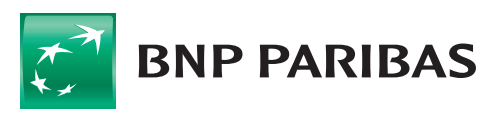

**Sekcja:** Dane do wyliczenia kwoty umorzenia MŚP – cz. III /strata gotówkowa na sprzedaży – tylko MŚP/

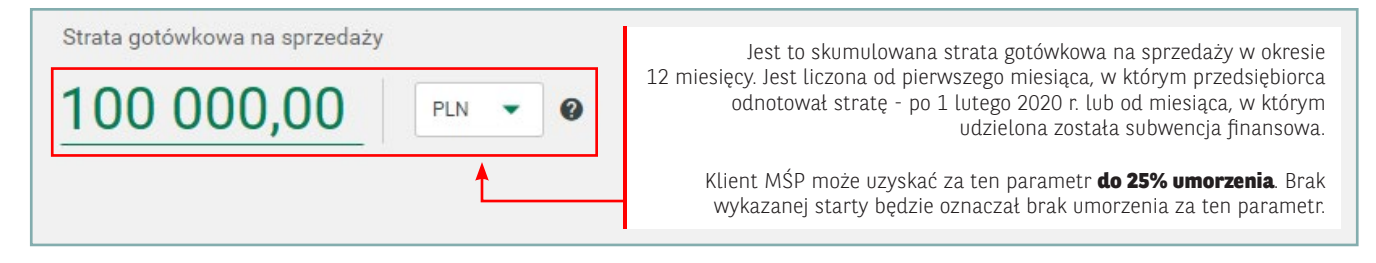

#### Sekcja: Dane do wyliczenia kwoty umorzenia MŚP – cz. IV /kody PKD i spadek przychodów min. 30%/

| Beneficjent oświadcza, że na dzień 31 grudnia 2019 roku, prowadził działalność gospodarczą w ramach kodów PKD kwalifikujących Przedsiębiorcę do zwolnienia z obowiązku zwrotu<br>Subwencji Finansowej w całości, które zostały wskazane w Regulaminie.<br>Kod PKD wskazany w oświadczeniu, musi być kodem ujawnionym w rejestrze przedsiębiorców Krajowego Rejestru Sądowego albo Centralnej Ewidencji i Informacji o Działalności<br>Gospodarczej. |                                           |                      |                                                                                                    |  |  |  |  |
|----------------------------------------------------------------------------------------------------|-------------------------------------------|----------------------|----------------------------------------------------------------------------------------------------|--|--|--|--|
| TAK oznacza złożone oświadczenie w przeds                                                                                                    | tawionej treści w całości, NIE oznacza ni | ezłożenie takiego oś | wiadczenia w całości                                                                                                    |  |  |  |  |
|                                                                                                    | ○ NIE                                     | • ТАК                |                                                                                                    |  |  |  |  |
| Beneficjent oświadcza, że na dzień złożenia<br>Oświadczenia prowadził działalność<br>gospodarczą w ramach następującego kodu<br>PKD                                                                                                    | Produkcja pozostałych wyrobów z papieru i | tektury              | ×                                                                                                    |  |  |  |  |
| Beneficjent oświadcza, że spadek<br>Przychodów podany został dla okresu<br>trwającego                                                                                                    | ostatnie 3 kwartały                       | × 0 –                | W związku z wyjątkowo trudną sytuacją wybranych<br>branż najbardziej dotkniętych skutkami obostrzeń                                        |  |  |  |  |
| Beneficjent oświadcza, że wysokość jego<br>przychodów ze sprzedaży wyniosła we<br>wskazanym wcześniej okresie 2019 roku                                                                                                    | 1 878 297,00                              | PLN 💌                | Klient może uzyskać od 25% do 100% umorzenia <b>PKD</b><br>z Tarczy 2.0 – 24 kody PKD oraz spadek przychodów                               |  |  |  |  |
| Beneficjent oświadcza, że wysokość jego<br>przychodów ze sprzedaży wyniosła we<br>wskazanym wcześniej okresie 2020 roku                                                                                                    | 1 356 470,00                              | PLN 👻                | na datę 31.12.2019 r.                                                                                                    |  |  |  |  |
| Spadek przychodów ze sprzedaży wynikający<br>z oświadczonych wartości przychodów ze<br>sprzedaży wynosi                                                                                                    | 28 %                                      |                      | Sekcja ta może przyjść jako predefinicja od PFR. Klient<br>może zmienić ten kod lub dodać od nowa, jeśli nie został<br>wskazany przez PFR. |  |  |  |  |

#### Sekcja: Dane do wyliczenia kwoty umorzenia MŚP – /oświadczenie/

Beneficjent oświadcza, że nie naruszył, w zakresie prowadzonej działalności gospodarczej, ograniczeń, nakazów i zakazów ustanowionych w związku z wystąpieniem stanu zagrożenia epidemicznego lub stanu epidemii, określonych w przepisach wydanych na podstawie art. 46a i art. 46b pkt 1 - 6 i 8 - 12 ustawy z dnia 5 grudnia 2008 r. o zapobieganiu oraz zwalczaniu zakażeń i chorób zakaźnych u ludzi (Dz. U. z 2020 r., poz. 1845). TAK oznacza złożone oświadczenie w przedstawionej treści w całości, NIE oznacza niezłożenie takiego oświadczenia w całości NIE TAK

Szczegółowe opisy dotyczące poszczególnych parametrów umorzenia zostały opisane i udostępnione w materiałach PFR pod linkami:

Dla Mikro firm - https://pfrsa.pl/dam/jcr:b0aee6fa-f81b-4c21-ab09-564e84d366f3/TF-1-0-prezentacja-MIKRO

Dla MŚP - https://pfrsa.pl/dam/jcr:5b6ac0b3-c7ac-4cec-9316-b87827248ed3/TF-1-0-prezentacja-MSP

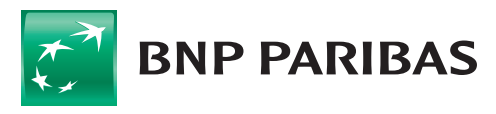

#### Sekcja: Wnioskowana kwota umorzenia

| Wnioskowna kwota umorzenia                                                                                                    | Na podstawie wpisanych parametrów system podpowie kwotę<br>umorzenia, ale Klient może wnioskować o inną, maksymalnie<br>do wartości otrzymanej subwencji.                                                                                       |
|----------------------------------------------------------------------------------------------------|----------------------------------------------------------------------------------------------------|
| Kwota Subwencji Finansowej zwolnionej z<br>obowiązku zwrotu, która została wyliczona na<br>podstawie przedstawionych danych i<br>oświadczeń | Jeśli wartość umorzenia wyniesie 0,00 PLN z informacją, że nie<br>upoważnia do złożenia wniosku (nie spełnia podstawowego<br>warunku umorzenia), Klient nie będzie mógł złożyć wniosku<br>o umorzenie – przycisk "Zatwierdź" będzie nieaktywny. |
| Beneficjent oświadcza, że wnioskuje o<br>zwolnienie z obowiązku zwrotu Subwencji<br>Finansowej w kwocie nie większej niż                    | 99,00 PLN - @                                                                                                    |
| lub                                                                                                    |                                                                                                    |
| Kwota Subwencji Finansowej zwolnionej z<br>obowiązku zwrotu, która została wyliczona na<br>podstawie przedstawionych danych i<br>oświadczeń | 0,00 pln. Wartość nie upoważnia do złożenia wniosku.                                                                                                    |
| Beneficjent oświadcza, że wnioskuje o<br>zwolnienie z obowiązku zwrotu Subwencji<br>Finansowej w kwocie nie większej niż                    | PLN 🗸                                                                                                    |

#### Krok 4. Zatwierdzenie i podpisanie wniosku.

Po wprowadzeniu danych należy zatwierdzić wniosek poprzez wybór przycisku "Zatwierdź".

| + ZAPISZ |           |
|----------|-----------|
|          | ZATWIERDŹ |
|          |           |

Gdy po naciśnięciu przycisku nie nastąpi przekierowanie na ekran podsumowania, oznacza to, że nie wszystkie pola zostały poprawnie wypełnione. W takim przypadku system podświetli brakujące pola, np.:

| Dane osoby uprawnionej do reprezentacji Beneficjenta 🛛 🕢                             |                    |   |  |  |  |  |
|--------------------------------------------------------------------------------------|--------------------|---|--|--|--|--|
| Typ numeru identyfikacyjnego Pełnomocnika<br>działającego w imieniu Beneficienta lub | Wybierz            | • |  |  |  |  |
| osoby umocowanej do samodzielnej<br>reprezentacji Beneficjenta                       | Pole jest wymagane |   |  |  |  |  |
| Numer identyfikujący tożsamość<br>Pełnomocnika działającego w imieniu                |                    |   |  |  |  |  |
| Beneficjenta, lub osoby umocowanej do<br>samodzielnej reprezentacji Beneficjenta     | Pole jest wymagane |   |  |  |  |  |
| samodzielnej reprezentacji Beneficjenta                                              |                    |   |  |  |  |  |

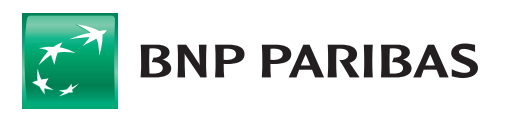

Po poprawnym zatwierdzeniu wniosku pojawi ekran z podsumowaniem wniosku, a u dołu znajdzie się lista załączników: oświadczenie rozliczenia subwencji. Na podstawie danych wniosku użytkownik składa oświadczenie do PFR w treści zawartej w pdf.

| Lista załączników                                                                  |         |
|------------------------------------------------------------------------------------|---------|
| DOKUMENTY W RAMACH UMOWY SUBWENCJI FINANSOWEJ                                      |         |
| OŚWIADCZENIE ROZLICZENIA SUBWENCJI                                                 |         |
| Sświadczam, że otrzymałem i zapoznałam/-em się oraz akceptuję treść warunków umowy |         |
|                                                                                    |         |
|                                                                                    | PODPISZ |

Należy odznaczyć, że Klient zapoznał się w warunkami umowy.

Następnie należy nacisnąć przycisk "podpisz" oraz zatwierdzić podpisanie posiadanym narzędziem autoryzacyjnym (poniżej przykład dla tokena SMS).

|                 | PODPISZ |           |
|-----------------|---------|-----------|
| Kod sms nr: 652 |         | ZATWIERDŹ |

Po podpisaniu wniosek otrzyma status "Oczekuje na decyzję PFR".

| Data 👻 📕   | Nazwa wniceku             | Numarvenitaku | Status                  |
|------------|---------------------------|---------------|-------------------------|
| 2021-04-20 | Umorzenie - Subwencja PFR | 1600000300102 | Oczekuje na decyzję PFR |

Po wejściu w szczegóły dostępne jest wygenerowane i podpisane oświadczenie z naniesioną kwalifikowaną pieczęcią elektroniczną Banku. Jest ono potwierdzeniem przyjęcia wniosku umorzeniowego i przesłania go do rozpatrzenia przez PFR.

#### Krok 5. Modyfikacja i zapisywanie (opcjonalnie).

W każdym momencie wypełniania wniosku (nawet po jego zatwierdzaniu) do momentu jego podpisania istnieje możliwość modyfikacji wniosku.

Podobnie na każdym etapie wypełniania można zapisać wniosek i wrócić do jego uzupełniania w późniejszym czasie (Bank zastrzega, że w przypadku zajścia zmian w treści wniosku, kopie robocze mogą być usuwane).

W celu zapisania naniesionych zmian należy użyć przycisku "Zapisz".

| ZATWIERDŹ |
|-----------|

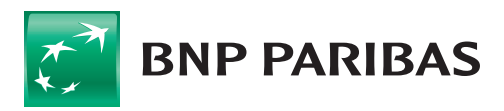

#### Krok 6. Rozpatrzenie wniosku o umorzenie.

Status przesłanego wniosku jest dostępny na liście wniosków.

| Data 🕶 📕        | Nazwa wniosku             | Numer wniosku | Status                  |
|-----------------|---------------------------|---------------|-------------------------|
| 2021-04-20<br>O | Umorzenie - Subwencja PFR | 1600000300102 | Oczekuje na decyzję PFR |
|                 |                           |               |                         |

- A. W przypadku pozytywnego lub częściowo pozytywnego rozpatrzenia wniosku przez PFR wniosek otrzyma status "Zaakceptowany".
- B. W przypadku negatywnego rozpatrzenia wniosku przez PFR wniosek otrzyma status "Odrzucony".

**Uwaga:** Wniosek z PFR może wpaść również w status "Wstrzymanie decyzji PFR", co wydłuża okres oczekiwania na decyzję. Po takim statusie PFR przyśle odpowiednią decyzję i wniosek zostanie zaakceptowany lub odrzucony.

W każdym w/w przypadku potwierdzeniem będzie decyzja PFR, która znajdzie się w sekcji "Załączniki" w dolnej części szczegółów wniosku. Oprócz decyzji, dla zaakceptowanego wniosku, dla którego nie przyznano umorzenia 100%, generowany jest harmonogram spłat z listą rat oraz z numerem rachunku do spłaty.

Aby przejść do szczegółów danego wniosku, należy kliknąć na niego na liście wniosków.

#### Krok 7. Postępowanie w przypadku subwencji, które nie kwalifikują się do procesu umorzeń.

W przypadku subwencji, które nie kwalifikują się do procesu umorzeń, czyli np. subwencji spłaconych w całości lub postawionych przez PFR w stan natychmiastowej wymagalności, przed rozpoczęciem procesu umorzeń nie zostanie wystawiony wniosek umorzeniowy.

Takim Klientom PFR przekaże jedynie potwierdzenie/uzasadnienie, które zostanie wykazane w szczegółach pierwotnego wniosku o subwencję w sekcji "Komentarz".

Po zalogowaniu Klienci otrzymają również odpowiednią wiadomość o pojawieniu się komentarza do pierwotnego wniosku (w formie komunikatu podczas logowania do systemu).

| Dodatkowe opo              | cje                                                                                                    |
|----------------------------|----------------------------------------------------------------------------------------------------|
| Załączniki (2)             | Komentarz (1)                                                                                                    |
| Bank<br>15.04.2021   11:30 | To bedie docilows wators. Lorem (paum dolor sit amet, consectence adjulcing elit. Aerean commodo (pale spet dolor. Aerean masa. Quin social strature) prestibus et magnit de parturient montes, nascetur ridiculas mus. Dorec quam felit, utricies nec, pelientesque eu, pretum quis, sem. Nala contexual masa quis erim. Tonec pele justi,<br>fingil aux, soguet a fauta felite seguet accuration (pale spet dolor. Aerean masa. Quin social strature) prestibus et magnit de parturient montes, nascetur ridiculas mus. Dorec quam felit, utricies nec, pelientesque eu, pretum quis, sem. Nala contexual masa quis erim. Tonec pele justi,<br>fingil a fue parture). The parties mass quis accuration (pale spet dolor. Aerean masa. Quin social strature) are prestibus et magnit de parturient montes, nascetur ridiculas mus. Dorec quam felit, utricies nec. peletertesque eu, pretum quis, sem. Nala contexual mass quis erim. Tonec pele justi,<br>fingil a fue parte spetia social strature si una social interprete times (main quinto gene contexual rites, editoris esta contexual rites, editoris esta contexual rites, editoris esta contexual mass quis erim. Tonec pele justi,<br>magnit esta contexual termesta are spetial seguet version are special contexual mass quis erim. Tonec pele justi,<br>magnit esta contexual termesta are special seguet version are special contexual mass quis erim. Tonec pele justi,<br>dura contexual termesta are special seguet version are special contexual mass quis erim. Tonec regiona are special termesta are special termesta |

W przypadku chęci weryfikacji w/w informacji przypominamy o odpowiednim ustawieniu filtra "Data" na liście wniosków (domyślnie ustawiony jest na 1 miesiąc wstecz od daty bieżącej), tak aby obejmował datę złożenia pierwotnego wniosku o subwencję.

| Ņ         | Wnioski i umowy       |                           |                     |                 |                                 |                |                     |                                              |                 |                   |                         |
|-----------|-----------------------|---------------------------|---------------------|-----------------|---------------------------------|----------------|---------------------|----------------------------------------------|-----------------|-------------------|-------------------------|
|           | Wnioski (1)<br>Bość   | W trakcie akceptacji<br>O |                     | Do poprawy<br>O | Zaakceptowany<br>1              | Anulowany<br>O | Wersja robocza<br>O | Przekazany do doradcy do<br>wyjaśnienia<br>O | Poprawiony<br>0 | Nowy wniosek<br>O | Whiosek do podpisu<br>O |
|           |                       |                           |                     |                 |                                 |                |                     |                                              |                 |                   | NOWY WNIOSEK            |
| ٩         | Szukaj                |                           |                     |                 |                                 |                |                     |                                              |                 |                   |                         |
| Typ<br>Wa | dyspozycji<br>zystkie | •                         | Status<br>Wszystkie | •               | Deta<br>2021-03-23 - 2021-04-22 |                |                     |                                              |                 |                   |                         |

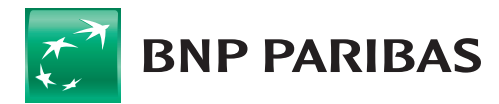